## https://www.youtube.com/watch?v=3xWgJ\_yeY8o

This video is a step-by-step process on how to install Razer Synapse 3.

With Razer Synapse 3, you can access advanced options and granular control as you rebind buttons, assign macros, personalize device lighting, and more.

To install Razer Synapse 3, you need the following:

- Windows 7 or a 10 64-bit Operating System
- At least 500 MB of free storage space.

• A valid e-mail, software download, license acceptance, and an internet connection to activate full features and software updates.

Razer Synapse 3 is currently not available for macOS.

Let's get started.

Go to Razer Synapse 3 download page by clicking the link in the description, then click "Download Now".

Once the download is complete, run the installer and select "RAZER SYNAPSE" as the software to install then click "INSTALL" to begin the installation process.

Installation may take a few minutes to complete.

After the installation is complete, be sure the "Launch Razer Synapse" is ticked, then click "GET STARTED."

Log in with your Razer ID to take full advantage of Razer Synapse 3 features.

That's it! You can now bring your Razer devices to the next level.